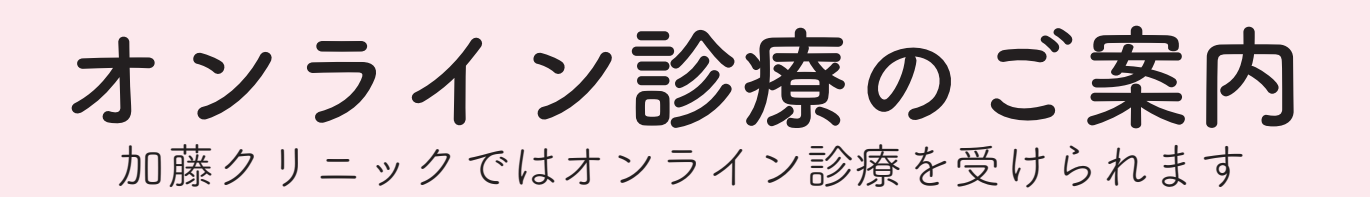

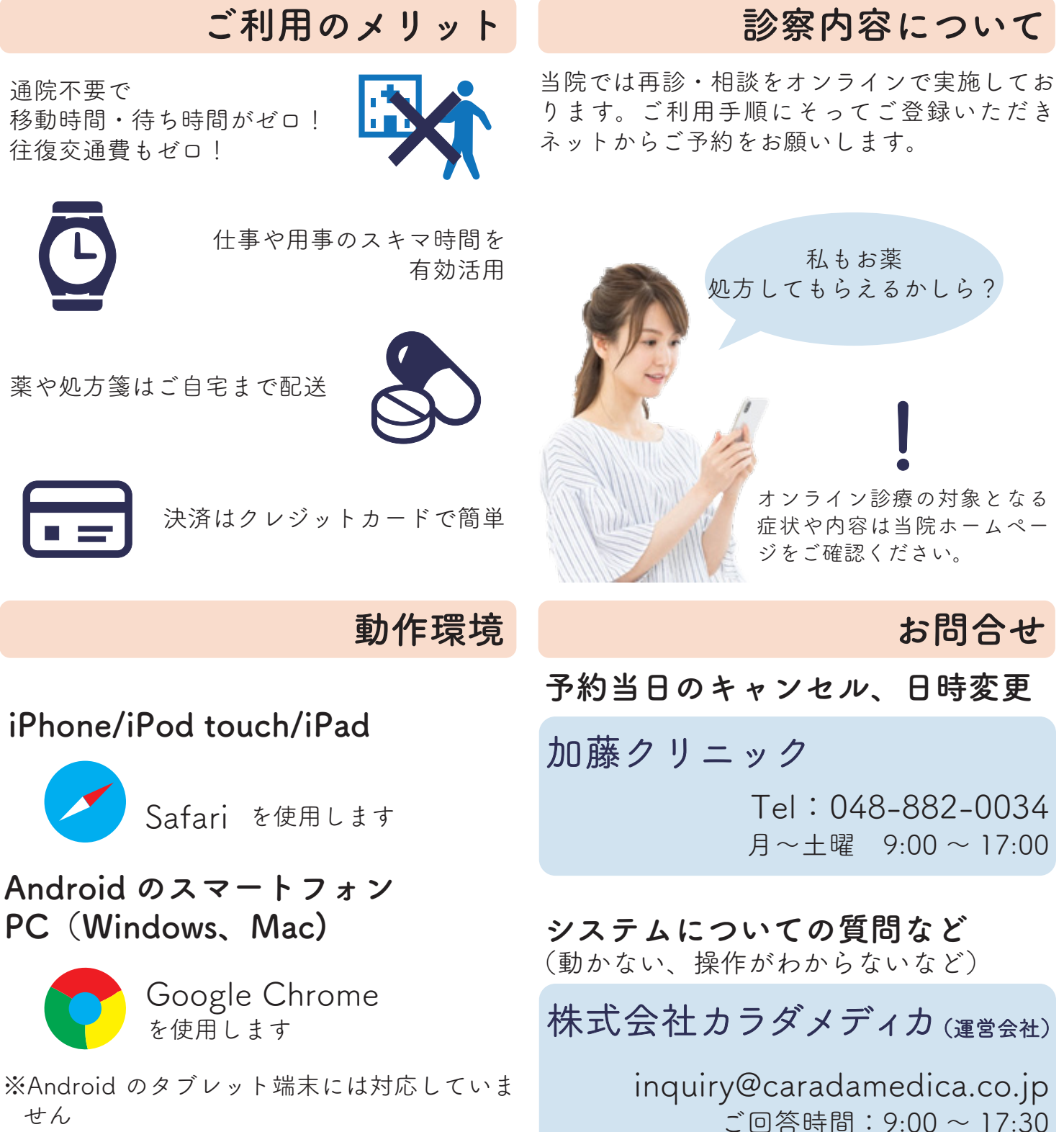

(土日祝日・年末年始を除く)

※いずれの端末も OS とブラウザは最新のもの に更新してください

オンライン診療 利用手順 会員登録 (2)予約 (3)診療

「会員登録」を押す

ルナルナ オンライン診療に アクセス

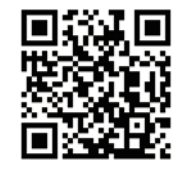

URL : https://telemedicine.lnln.jp/

カメラを起動→上の画像 を写す→「開く」または「読 取成功」が表示されたら 押す

> サイトを閉じ、 SMS<sup>\*</sup>に送られる 承認コードを確認

※電話番号宛に送られる短いメール

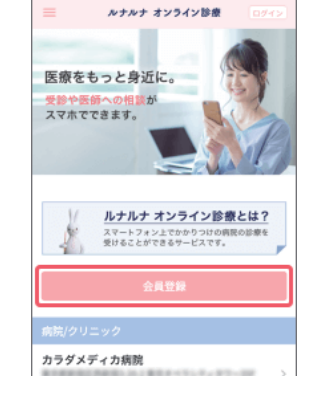

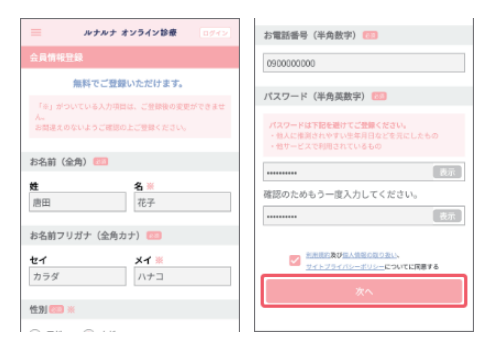

必要事項を入力

入力内容を確認して「次へ」

## 住所と クレジットカードを登録

※住所とクレジットカードを登録し ないと診療予約ができません。

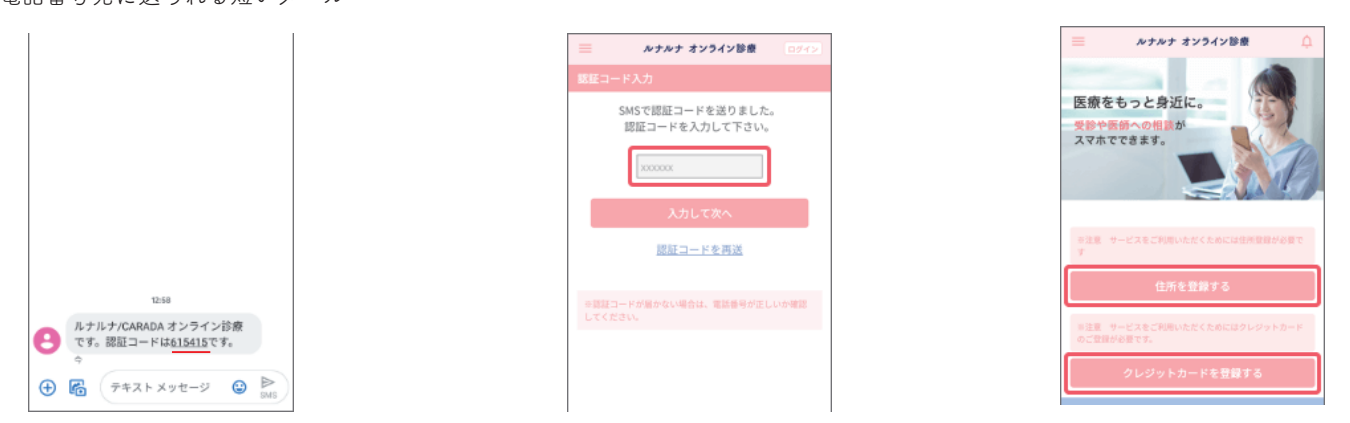

会員登録サイトに戻り

認証コードを入力

左上の≡ → マイページ → 保険証情報→保険証を登録

※ 登録時の注意をよくご確認ください

| クレジットカード情報 | > |         | 20     | -       |
|------------|---|---------|--------|---------|
| 住所情報       | > | 影が入っている | 対象が小さい | MISHTVS |
| メールアドレス    | > |         |        |         |

登録方法のメニューが表示されます。 保険証の写真をフォルダから選択して登録 します。スマートフォンやiPadでは「撮影」 を選択し、その場で撮影したものを登録す ることもできます。

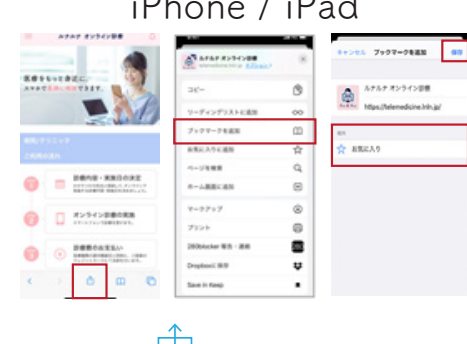

- 1. 画面下の
   のマークを押す
   ファクマークを追加」を選択
- 3.任意の「場所」を選び「追加」を押す
   4.予約や診察は画面下の からアクセ

スすると簡単です!

「ルナルナ オンライン診療」をブックマークに登録する iPhone / iPad Android

|                   | 0 * wm + 0 ± 0 0             |
|-------------------|------------------------------|
| D . menacouring E | - A BLU97                    |
| A747 2734788      | 新しいシークシット タブ                 |
|                   | 7,99-9                       |
| ROTUNE C          | 花根をちゃだ<br>スマルで見た。<br>品ど使ったタブ |
|                   |                              |
|                   | \$2>0=F                      |
|                   | 3/ A: mm.                    |
| APAP #>94>8#81#7  | 2 ma.                        |
|                   |                              |
| 0.000             | P-ABBICEN                    |
| AB: 71 - 17       | REPORT                       |
|                   |                              |
|                   | CONTRACTOR OF CONTRACTOR     |

1.画面右上の ÷ のマークを押す
 2.画面上の☆を押す
 3.予約や診察は2の画面の「ブックマーク」からアクセスすると簡単です!

| オンライン診療 利用手順                             |                                                                                                    |                                                                                                    |  |  |  |
|------------------------------------------|----------------------------------------------------------------------------------------------------|----------------------------------------------------------------------------------------------------|--|--|--|
| ①会員登録                                    | 2 予約                                                                                                    | ③診療                                                                                                    |  |  |  |
| 「ルナルナ オンライン診療」<br>病院一覧から<br>「加藤クリニック」を選択 | 診療メニューから<br>予約したい内容を選択<br>注意事項をご確認のうえ<br>「予約へ進む」を押す                                                                                                    | <b>受診したい日時を選択</b><br>(受診希望日時の 48 時間前が〆切)                                                                                                    |  |  |  |
| ・ ・ ・ ・ ・ ・ ・ ・ ・ ・ ・ ・ ・ ・ ・ ・ ・ ・ ・    |                                                                                                    | P#JI HARD       次の月         日月火水水木金土         27       28       29       30       31       1       2         3       4       5       6       7       日       行         10       11       12       13       14       15       16         17       18       19       20       21       22       23         24       25       26       27       28       29       30 |  |  |  |
|                                          | 来院予約         予約へ進む           営業期に2.3. その場で開発の目前を受けることができま<br>うことができます。高齢に設計をついた思想す<br>ることができます。高齢に設計しているかどうかに関わらず<br>どなたでも予約可能です。         予約へ進む           調整のたりのます         調整のたりのます | U子「白」<br>III 3300~1330<br>III SUGULAL CLARK CAN<br>新知らせ満知限定<br>たいる予約日時 MR SUC 1<br>ッパネン 2019年11月07日(本) 13:00~13:30                                                                                                    |  |  |  |

「SMS 通知を希望する」に チェックをして、「入力内容 を確認する」を押す 内容に間違いがなければ、 「この内容で予約する」を押す SMS で確認メールを受信して 完了 キャンセルは予約日の前日ま では予約サイトから可能です

| 24 25 26 27 28 29 30                                                                                  |                                                      | 医療機関名 クリニック                                                      |
|----------------------------------------------------------------------------------------------------|------------------------------------------------------|------------------------------------------------------------------|
| ○ 時間枠を選択してください。                                                                                       | <ul> <li>予約内容確認</li> <li>こちらの内容で予約しますか?</li> </ul>   | 医療をもっと身近に。<br>気勢や医師への肌が                                          |
| 13:00~13:30<br>の時間作めご子がになりますので、間16時刻が時間件の開始時<br>即ではございません。ご注意ください。                                    | 医療機関名<br>カラダメディカクリニック                                | Хүйттезээ,<br><u> </u>                                           |
| お知らせ通知設定<br>「笑やの泣音時間が広づきましたらご登録のメールアドレスま<br>は認証単分小がなけいにします。ご希望の通知方法にチェ<br>ックを入れてください。<br>✓ メール通知に希望する | 診療メニュー<br>来続予約<br>予約日時<br>11月07日 13:00~13:30の枠<br>通知 |                                                                  |
| ペールボ(注意の場合はシャジ)ボ(ご気を通しいことにけま) SMS通知を希望する                                                              | メール:希望する<br>SMS:希望する                                 | ホックスル構成なたしません。<br>カラダメディカクリニック<br>東京市地区区開始3-362 東京オペランディタワー33F 3 |
| 入力内容を確認する                                                                                             | COME (74) 5                                          | カラダ病院<br>メンライン部誌 オンライン部業 実現予約                                    |

注意事項

- お支払いはクレジットカードのみです。現金ご希望の方はご利用いただけません。
- 2. 予約日の当日にキャンセルまたは日時の変更をご希望なさる 場合はクリニックへお電話ください。
- 無断キャンセル・予約忘れの場合、自動的にキャンセル料が 発生してしまう場合があります。

4. スマートフォン/iPad/PC でご利用いただけます。Android のタブレット端末は動作保証をしておりません。
 ※いずれの端末においても、インカメラおよび SMS をご利用いただけることが前提となります。(外部接続カメラの使用や SMS が受信できる端末の併用を含みます。)

予約日当日にキャンセル または日時の変更をしたい

加藤クリニック

```
Tel:048-882-0034
9:00~17:00(月~土曜)
※受付時間外は対応できません
```

- ・操作方法がわからない
- ・この紙の画面にならない
- ・SMS が届かない など

株式会社カラダメディカ

inquiry@caradamedica.co.jp 9:00~17:30(土日祝日年末年始を除く)

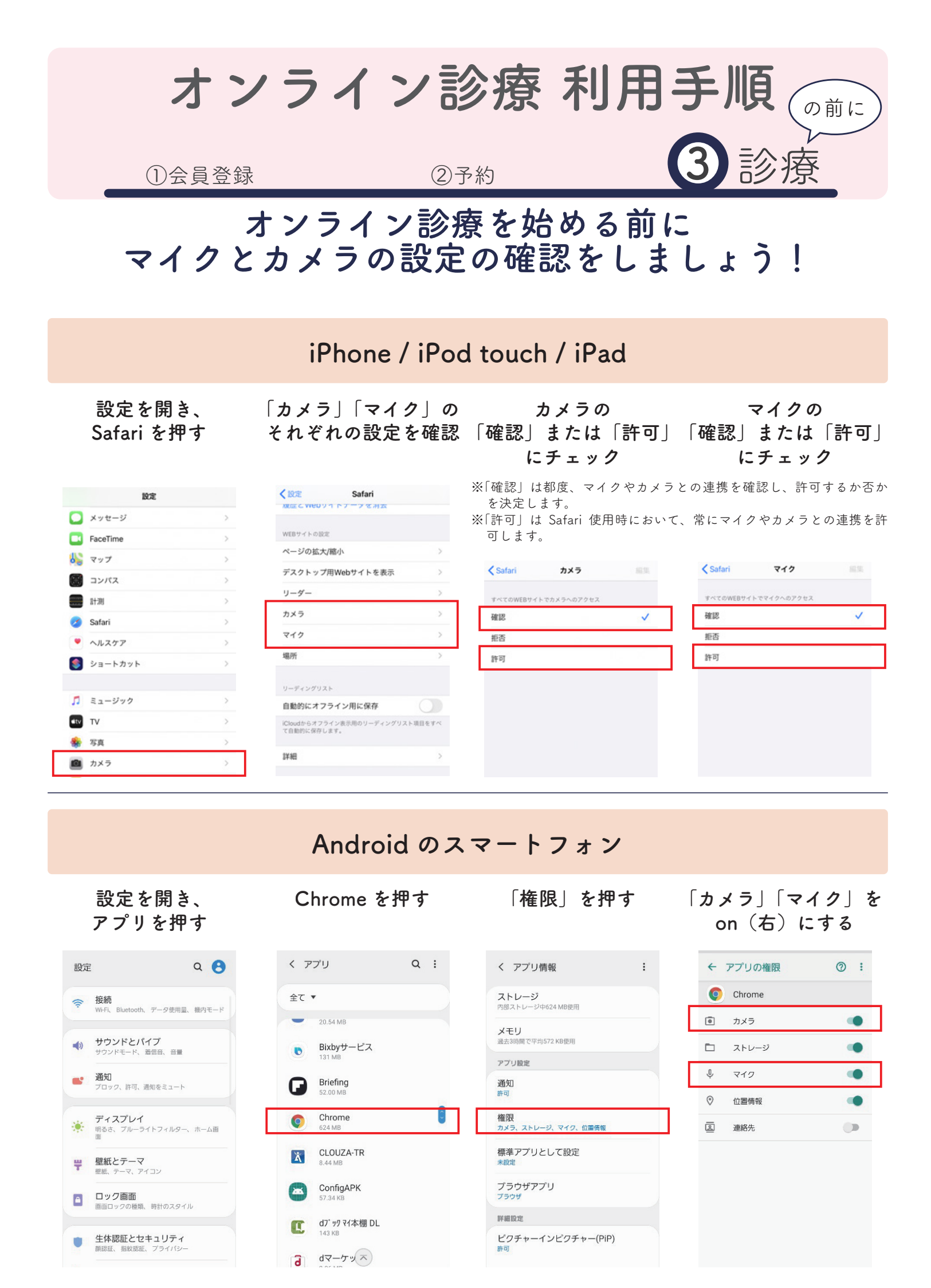

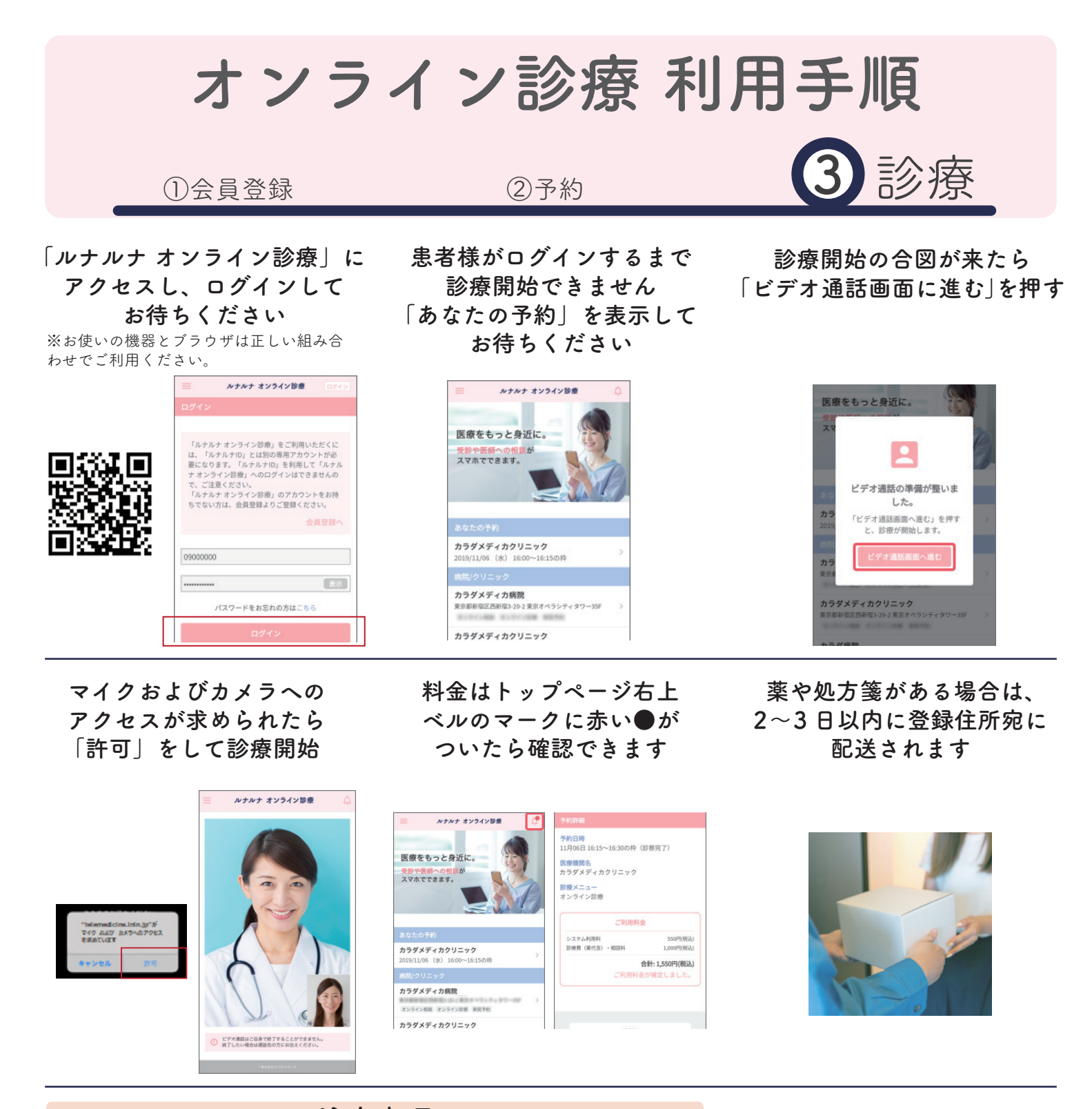

注意事項

- 1. 診察予約日に指定の方法で、また予約時間の 30 分前に SMS で確認の通知があります。
- 2. クリニックの診療状況により、オンライン診療の開始が遅れる場合がございますが、ログインしたままお待ちください。
- 電波が悪いときは一度終了して、改めて診察を始めます。これらの操作は医師が行いますので患者様はそのままお待ちください。インターネットがスムーズにできる場所で診察を受けてください。
- ご都合が悪くなった場合は前日までに予約サイトからキャン セルしていただくか、当日クリニックへお電話ください。 無断キャンセルは料金が発生する場合がございます。

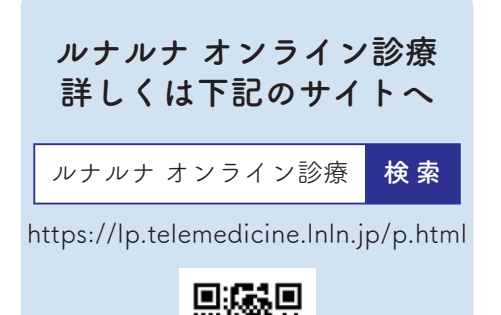

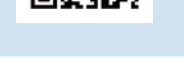